National Cheng Kung University

Institute of Space and Plasma Sciences

109 Annual Report

研究生:郭名翔

指導教授:張博宇 博士

#### 摘要

本報告的主要內容為建立可見光的影像系統,利用此系統拍 攝電漿噴流在可見光範圍的影像。由於電漿噴流的存在時間 大約在 100s ns,所以需要配合脈衝功率系統的同步觸發來控 制相機。此影像系統運用 LabVIEW 控制相機,並且配合外部 訊號來觸發。目前觸發與相機架子皆已完成,但是在脈衝功 率系統啟動時會造成相機無法運作的情況,此部分仍在改進 中。最後,在未來會使用光電二極體與干涉儀來測量電漿噴 流的速度與密度。

# 目錄

- 一、 緒論
- 二、 LabVIEW 程式控制
  - 2.1 相機設置
  - 2.2 觸發與影像矩陣
  - 2.3 存檔與關機
- 三、 觸發線材
- 四、 相機架
- 五、 未來工作
- 六、 總結
- 七、附錄

一、緒論

我們建置了用於拍攝電漿噴流的可見光影像系統,此 系統使用 Mightex SME-C050-U 相機。電漿噴流為脈衝功率 系統產生存在約 100 ns,因此相機需配合脈衝功率系統進 行同步觸發。用來控制相機的 LabVIEW 程式控制會在第二 中節介紹;觸發相機用的線材在第三節中進行介紹;用來 固定相機在真空腔的架子會在第四節中介紹;最後,會在 第五節介紹未來將會進行的電漿噴流量測。

## 二、LabVIEW 控制程式

相機是使用 LabVIEW 程式中的應用程式介面 (Application Program Interface) API 來進行控制。程式分為三 個階段(一) 相機設置、(二) 觸發與影像矩陣、(三) 影像存 檔與停止。相機需配合脈衝功率使用 LabVIEW 進行同步觸 發,圖 1 為脈衝功率系統的時間示意圖。從開始觸發到脈 衝功率系統產生電漿噴流時間約為 1.25 ms,因此曝光時間 設定為 1.5 ms。

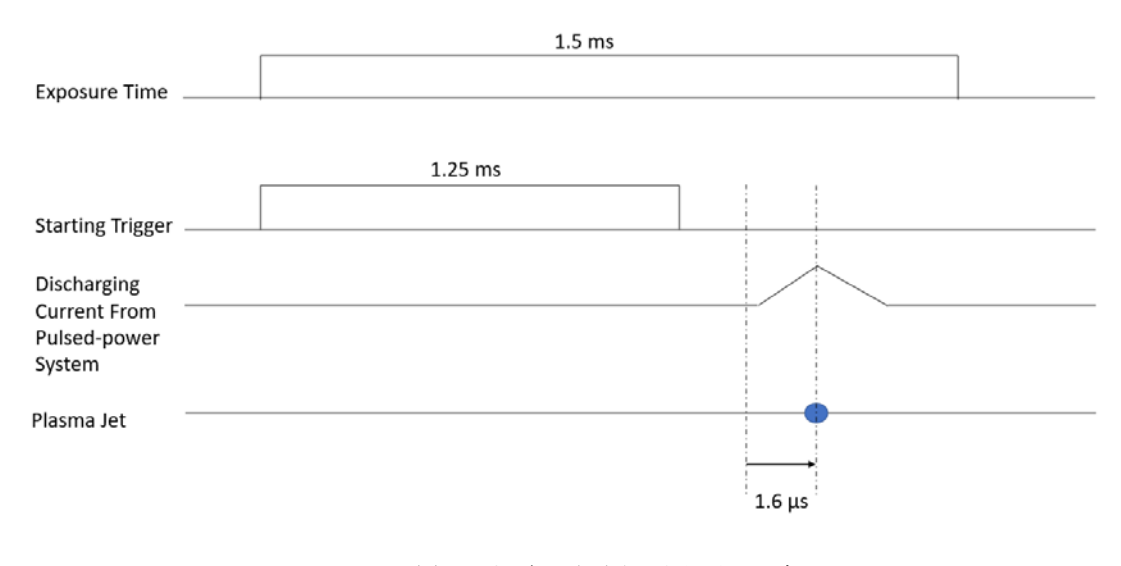

## 圖 1: 脈衝功率系統時間示意圖

#### 2.1 相機設置

首先對相機的參數做設置,曝光時間調整範圍為 50 μs-750ms,畫質最高解析度為 2560\*1920,而圖像模式 選擇 BMP 模式。在此部分的最後增加邏輯判定相機是否 正常運作。圖 2 為相機設置的指令,表 1.1 與表 1.2 為各 指令的輸入值與輸出值。下面為相機設置的指令依序說 明:

- (1) InitDevice:宣告相機在此程式的編號(DeviceID),程式 相機成功相連時會顯示1當作相機編號。
- (2) AddDeviceToWorking: 讀取相機編號使相機啟動。
- (3) GetModuleNoSerialNo:獲取連線相機的型號(Module Number)以及序號(Serial Number)。
- (4) StartCameraEngine: 啟動相機程序,使相機開始工作該 指令必須在抓取影像前執行。
- (5) SetCameraWorkMode:設定相機工作模式,在正常模式(NORMAL)下會持續抓取影像,而在觸發模式 (TRIGGER)下會等待外部觸發訊號再進行抓取影像。我 們使用觸發模式。
- (6) SetCustomizedResolution:設置影像大小以及 Bin 值設 定。我們設置行大小為 2560、列大小為 1920。
- (7) SetExposureTime:曝光時間調整範圍為 50 μ s-750 ms 並且會以 50 μ s 一單位,在此設計數學運算即可直接 輸入曝光時間。從觸發脈衝功率系統到產生電漿噴流

時間約為1.25 ms,因此曝光時間設定為1.5 ms(1500)。 (8) StartFrameGrab:使相機開始捕捉影像。

(9) InstallFrameHooker:設置圖片儲存格式為 BMP 檔。相 機設置程式最後會有"Stayby"燈,當邏輯判定相機 為正常"Stayby"會亮起。

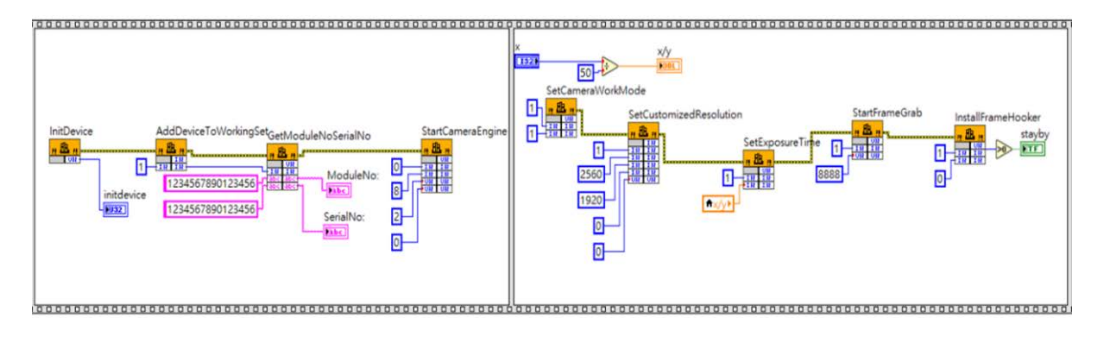

圖 2:LabVIEW 程式相機設置

| 表 1.1 | : | 相機設置輸 | 入 | 與輸出 |
|-------|---|-------|---|-----|
|-------|---|-------|---|-----|

| API                 | INPUT   | OUTPUT             |
|---------------------|---------|--------------------|
| InitDevice          | none    | 相機編號:1             |
| AddDaviaaToWorking  | none    | none               |
| AddDeviceToworking  | 相機編號:1  | 回傳值:1              |
| GetModuleNoSerialNo | none    | none               |
|                     | 任意16字元  | 相機型號: SME-C050-U   |
|                     | 任意16字元  | 相機序號:13-190610-007 |
| StartCameraEngine   | 視窗控制碼:0 | none               |
|                     | 相機位元:8  | none               |
|                     | 處理線程數:2 | none               |
|                     | 回傳處理數:0 | none               |
|                     | none    | none               |
| SetCameraWorkMode   | 相機編號:1  | none               |
|                     | 相機模式:1  | none               |

表 1.2: 相機設置輸入與輸出

| API                     | INPUT     | OUTPUT |
|-------------------------|-----------|--------|
|                         | none      | none   |
|                         | 相機編號:1    | none   |
| SetCustomizedDesolution | 行大小:2560  | none   |
| SetCustomizedResolution | 列大小:1920  | none   |
|                         | 取樣模式:0    | none   |
|                         | 快速取樣:0    | none   |
|                         | none      | none   |
| SetExposureTime         | 相機編號:1    | none   |
|                         | 曝光時間:1500 | none   |
|                         | none      | none   |
| StartFrameGrab          | 相機編號:1    | none   |
|                         | 影格總數:8888 | none   |
|                         | none      | 回傳值:1  |
| InstallFrameGrab        | 影像格式:1    | none   |
|                         | 回傳程式:0    | none   |

## 2.2 觸發與影像矩陣

相機設置完成後,需等待外部訊號進行觸發,相機觸 發後會將影像存成矩陣。圖 3 為矩陣轉換程序圖,原先為 一維的原始矩陣(Original Array)轉換成 3 個二維 RGB 矩陣。 RGB 矩陣(RGB Array)透過虛擬儀器(Vi) RGB to Color 合併成 彩色矩陣(Color Array),最後彩色矩陣使用 IMAQ 的應用 程式介面轉換成彩色影像。下面為相機觸發的指令依序 的說明:

(1) GetCurrentFrame:設置影像格式與輸出影像矩陣,其 中三個輸入值依序為:FrameTpye 設置為 BMP 模式、 相機編號 1、FramePtr 設置空矩陣以儲存影像,需要 大小為 2560\*1920+256 總計 14745856。在此應用程式 介面的輸出值在成功抓取影像後,會傳出大於1的值。 利用此回傳值判定 case structure 是否有被觸發。

(2) MoveBlock:將相機擷取的影像填入空矩陣中,並形成 如圖 3 中的初始矩陣(Original Array)。圖 4 為相機觸發 與影像矩陣的指令,表 2 為各指令輸入值與輸出值。

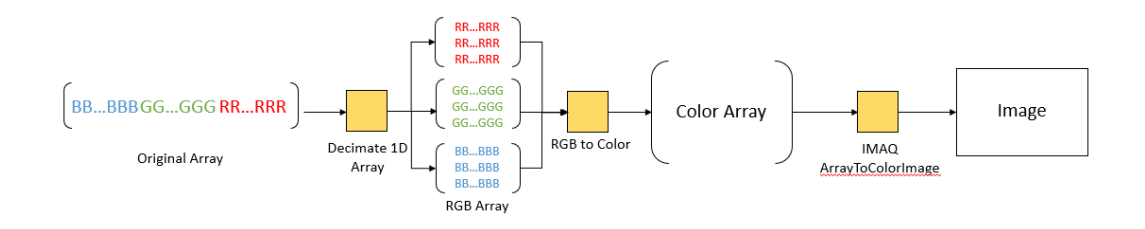

圖 3:矩陣轉換程序圖

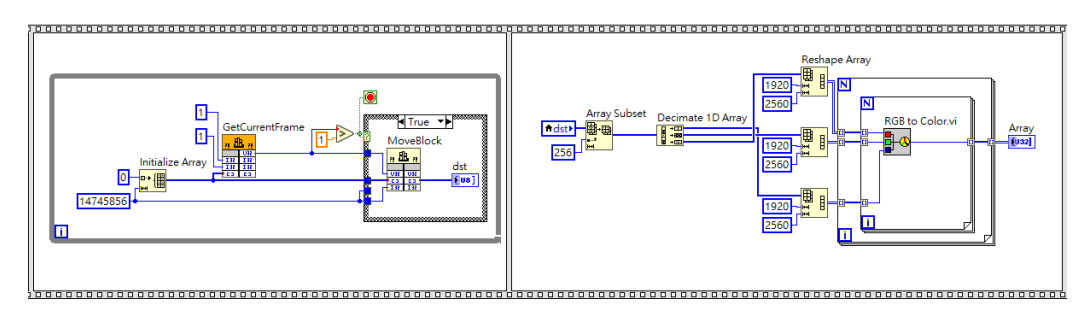

## 圖 4:LabVIEW 程式觸發階段

## 表 2: 相機觸發輸入與輸出

| API             | INPUT           | OUTPUT              |
|-----------------|-----------------|---------------------|
| GetCurrentFrame | none            | 輸出矩陣:690357168      |
|                 | 影像格式:1          | none                |
|                 | 相機編號:1          | none                |
|                 | 矩陣建立:null array | none                |
| MoveBlock       | 輸出矩陣:6090357168 | none                |
|                 | 矩陣建立:null array | 影像矩陣:original array |
|                 | 矩陣大小:14745856   | none                |

## 2.3 影像存檔與停止

當相機完成影像捕捉,需要將彩色矩陣做轉換並且存 檔,之後將相機程式做停止等待下一次的拍照。圖 5 為相 機的存檔程式,指令如下:

(1) IMAQ Create:建立影像格式,使用 RGB U32 格式。

(2) ArrayToColorImage:將彩色矩陣轉換成彩色影像。

(3) Write File2:存取影像,且使用拍攝時間作為檔名。

(4) StopFrameGrab:使相機停止抓取影像。

(5) StopCameraEngine :使相機停止。

(6) RemoveDeviceFromWorkingSet:使相機完全停止。

(7) UnInitDevice :將相機編號移除,完成這段指令後,程 式會重置等待下次開啟。

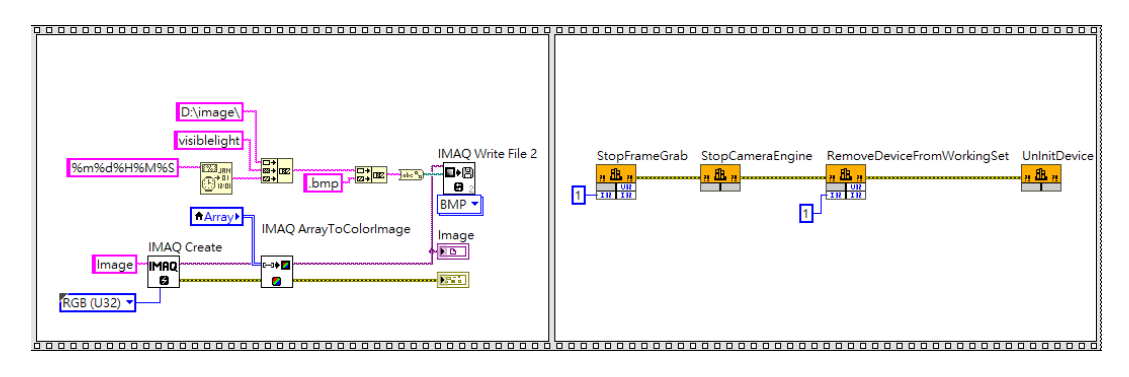

圖 5:LabVIEW 存檔與停止

## 三、外部觸發線材

為了將相機與脈衝功率系統同步觸發,需要使用外部 觸發,目前實驗室提供觸發訊號的控制盒為 BNC 接口,而 相機接口為 Din8 接頭,因此需製作線材連接 BNC 與 Din8 接頭。圖 6 為 Din8 接頭腳位配置,其中 Pin3 為訊號輸入腳 位,Pin1 與 Pin2 為接地腳位。製作方法是將一端接有 BNC 接頭的同軸電纜的另一端切開,同軸電纜中間導線與 Din8 接頭中 Pin3 腳位焊接。同軸電纜的外圍電網與 Din8 接頭 中 Pin1 與 Pin2 接地腳位做焊接。圖 7 觸發線材完成圖。

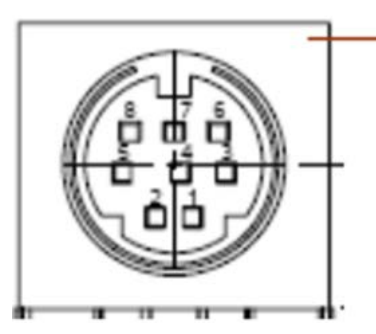

Pin1 : GND/Trigger\_In-Pin2 : GND Pin3 : Trigger\_In+ Pin4: GPIO1 Pin5 : Strobe\_Out Pin6: GPIO2 Pin7: GPIO3 Pin8: GPIO4

圖 6: Din8 腳位配置

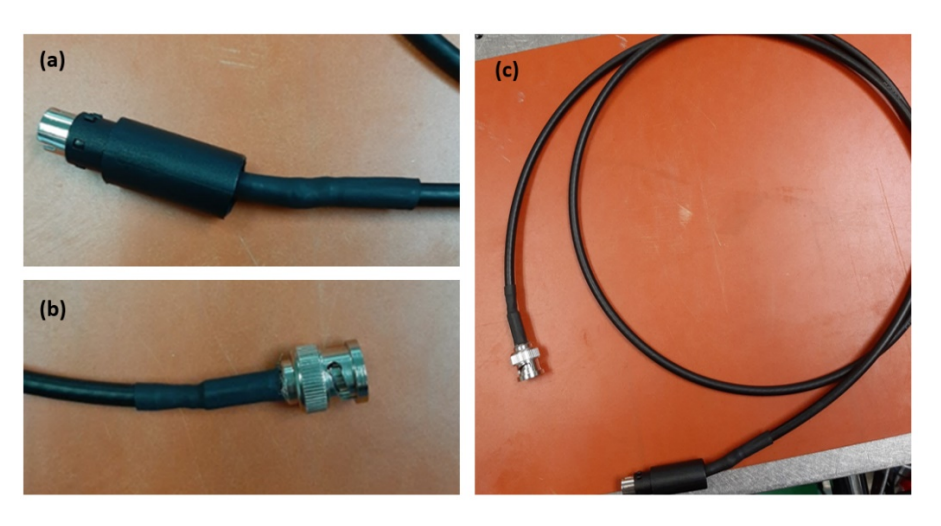

圖 7 (a) Din8 接頭 (b) BNC 接頭 (c) 觸發線材

四、相機架

相機透過相機架來固定在真空腔側邊 ISO100 的法蘭上, 如圖 8 所示。圖 9 為真空腔上面的 ISO200 的法蘭,也可透 過 ISO200-ISO100 轉接環將相機架固定在真空腔上面進行 拍攝。工程圖見第七節附錄。

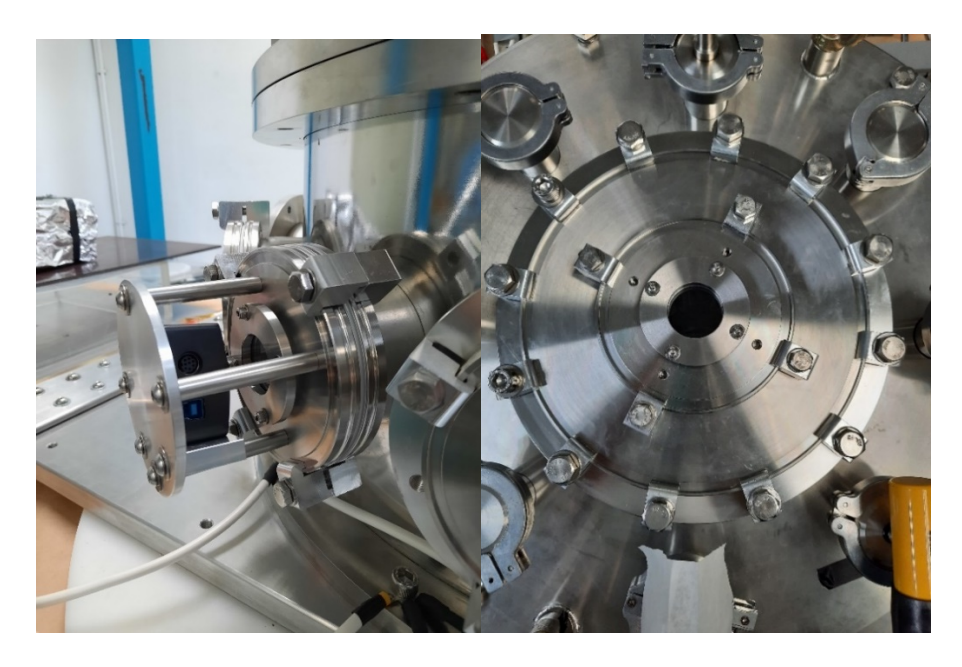

圖 8: 相機架

圖 9:上層面板

## 五、未來工作

透過相機架中 ISO100 的視窗,我們可以運用光電二極 體來測量電漿噴流的速度。圖 10 為電漿噴流與光電二極體 測量的示意圖。其中將光纖分別放在透鏡成像的底部與頂 部,計算其時間差便可得到速度。之後會架設雷射系統,運 用干涉儀來計算電漿噴流的密度,透過這些儀器我們即可 量化電漿噴的數值。

目前相機在脈衝功率系統上的觸發還是有困難的,脈 衝功率系統未啟動前能順利觸發,但是只要系統開始充電, 相機便會受到干擾而失去對相機的控制,此問題還需進行 更深入的研究。

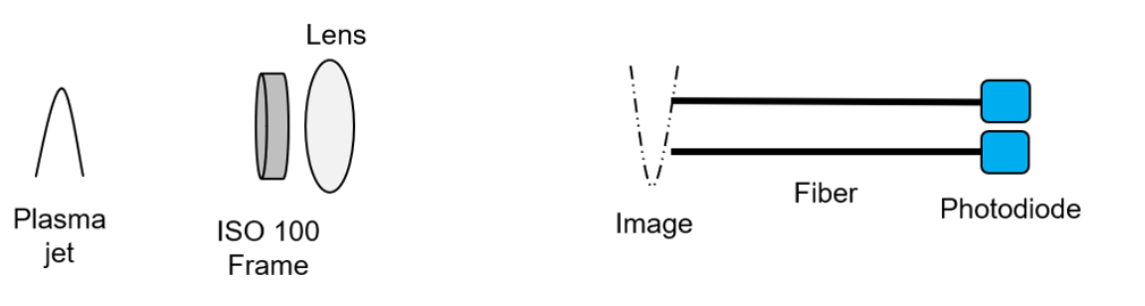

圖 10:光電二極體測量

## 六、總結

我們架設了可見光的影像系統,用於拍攝電漿噴流在可見 光範圍的影像。此系統由 LabVIEW 程式控制相機,並且由外 訊號做部觸發。LabVIEW 程式觸發與相機架子皆已完成,但 在脈衝功率系統啟動時的電磁干擾造成相機無法使用的問 題還未能解決。未來會利用光電二極體與干涉儀對電漿噴流 進行定量分析。

# 七、附錄

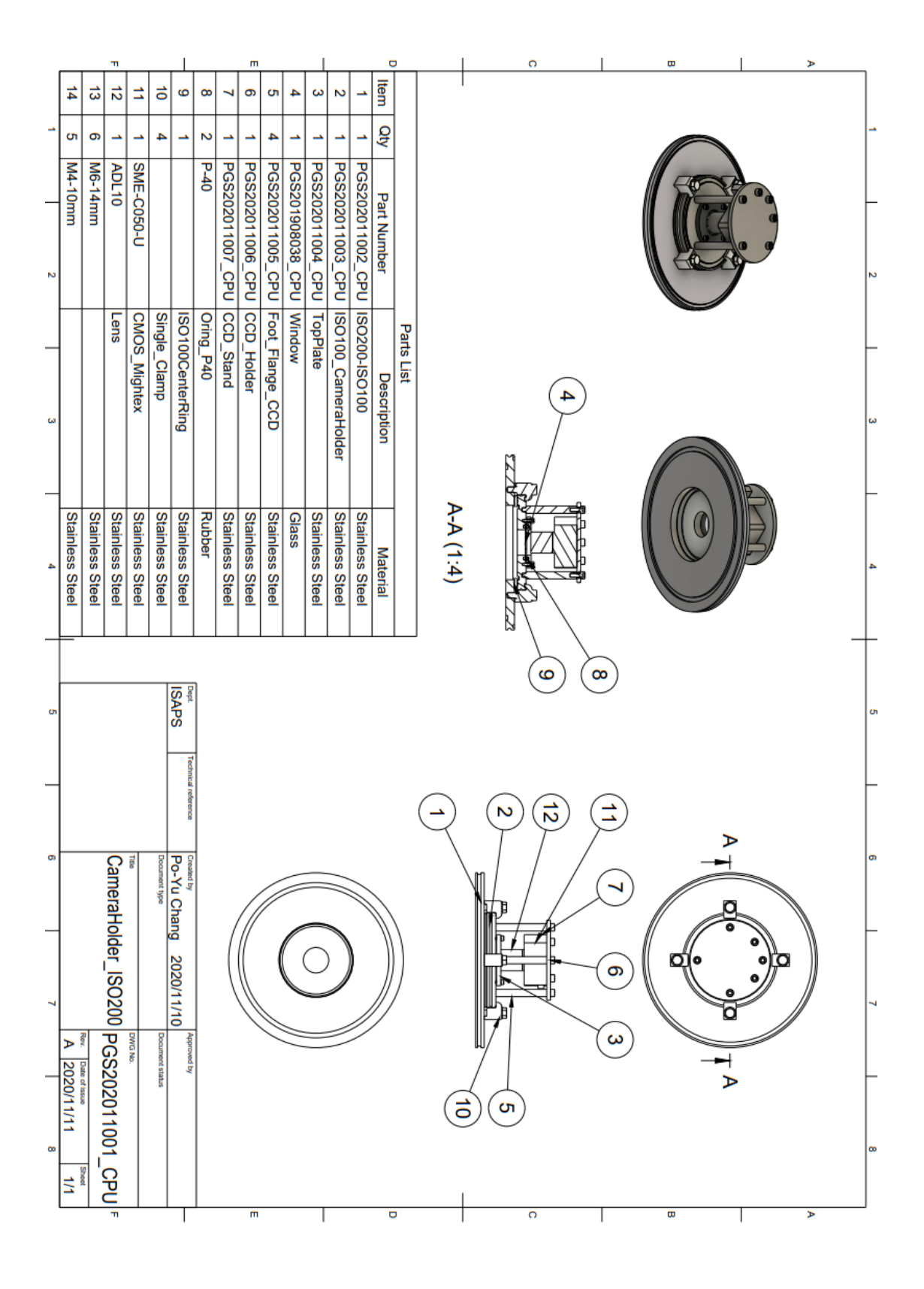

15

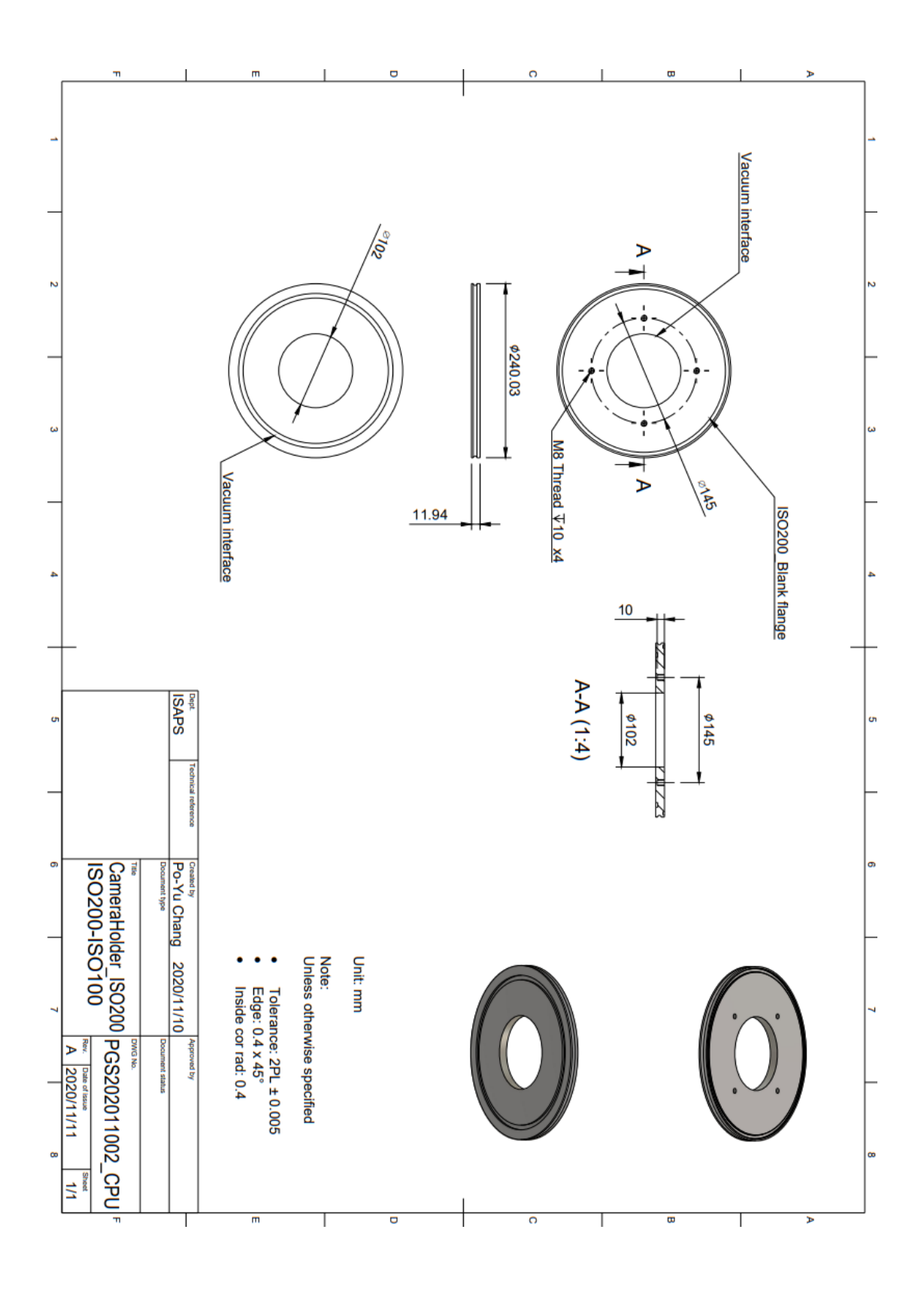

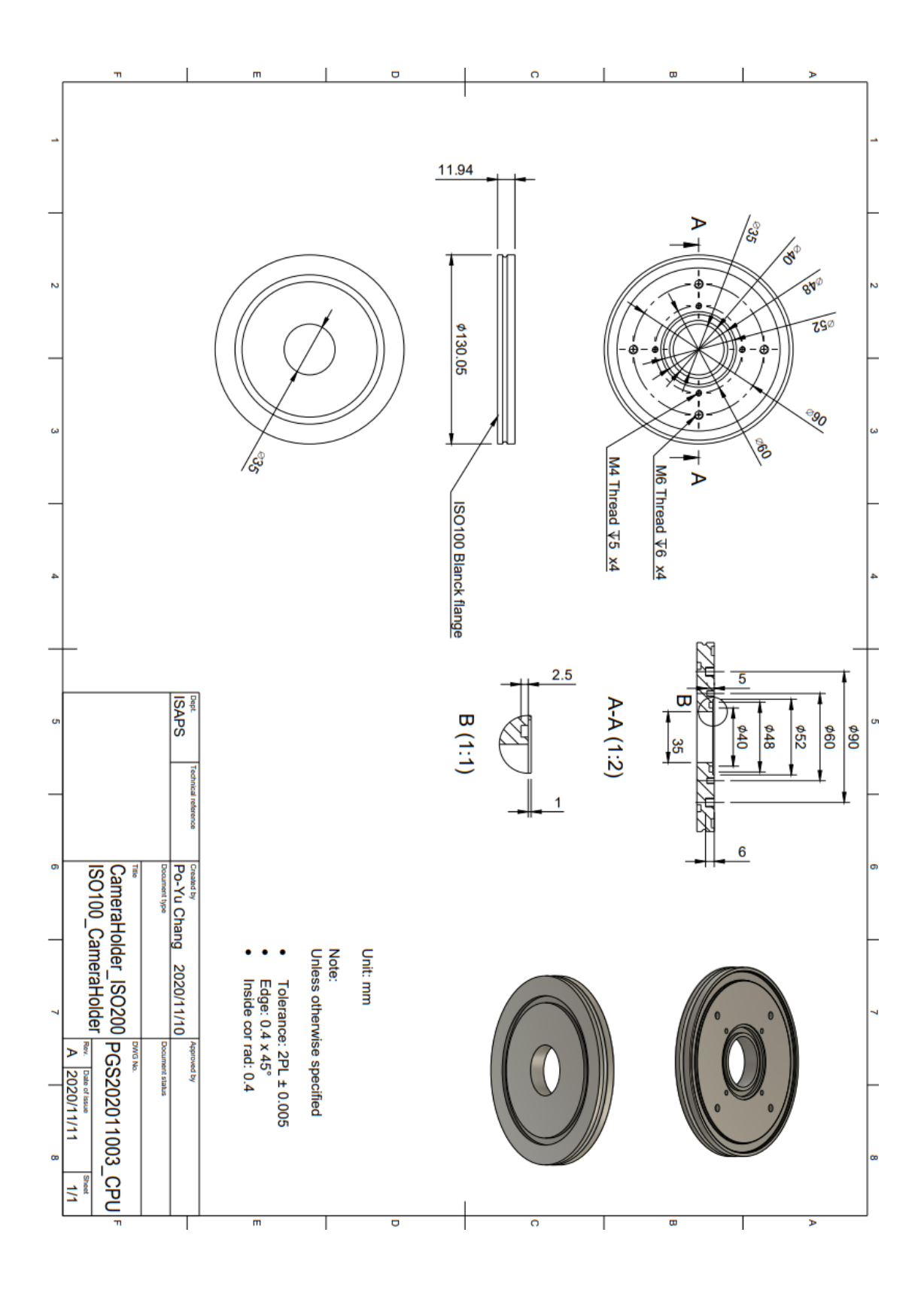

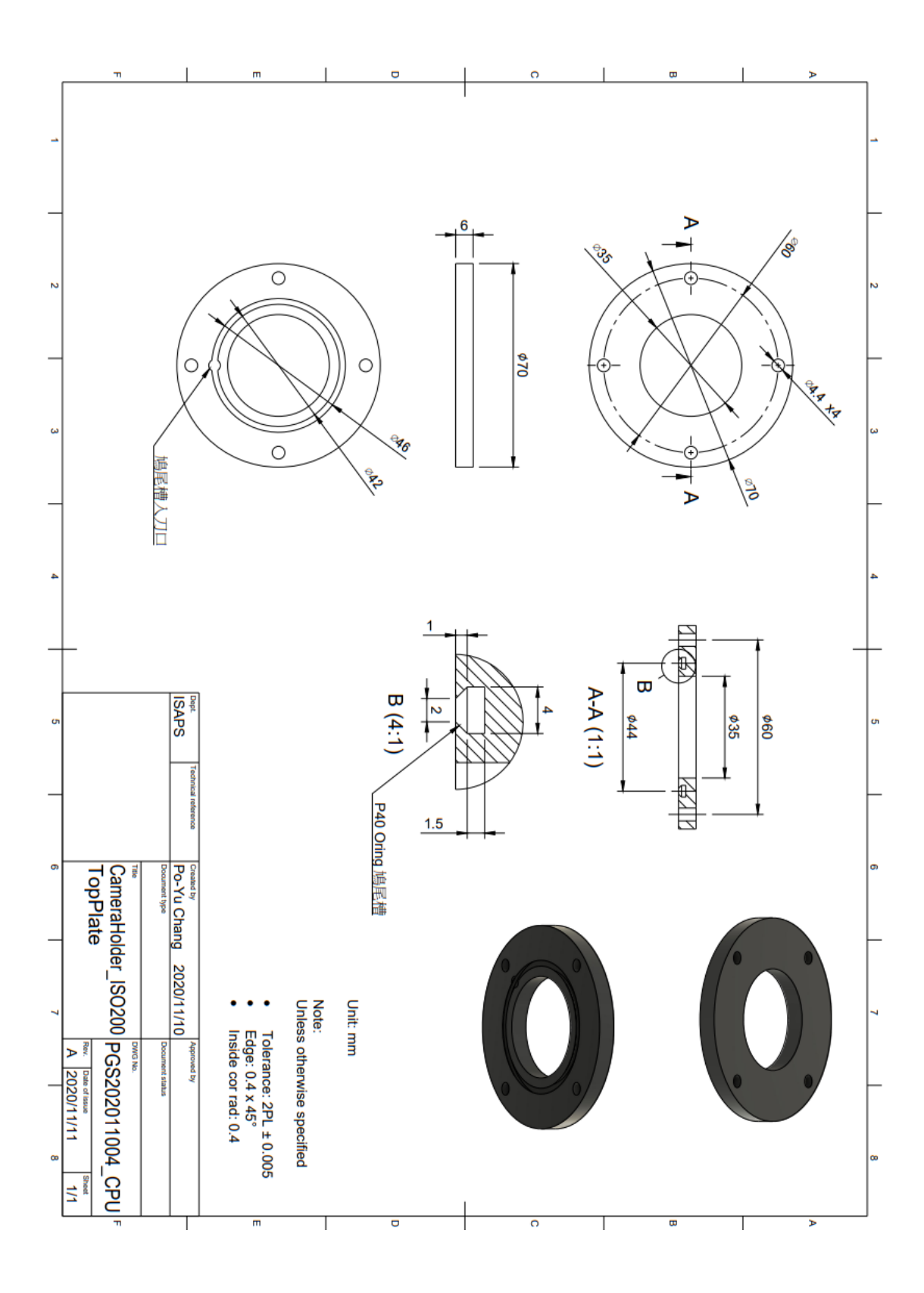

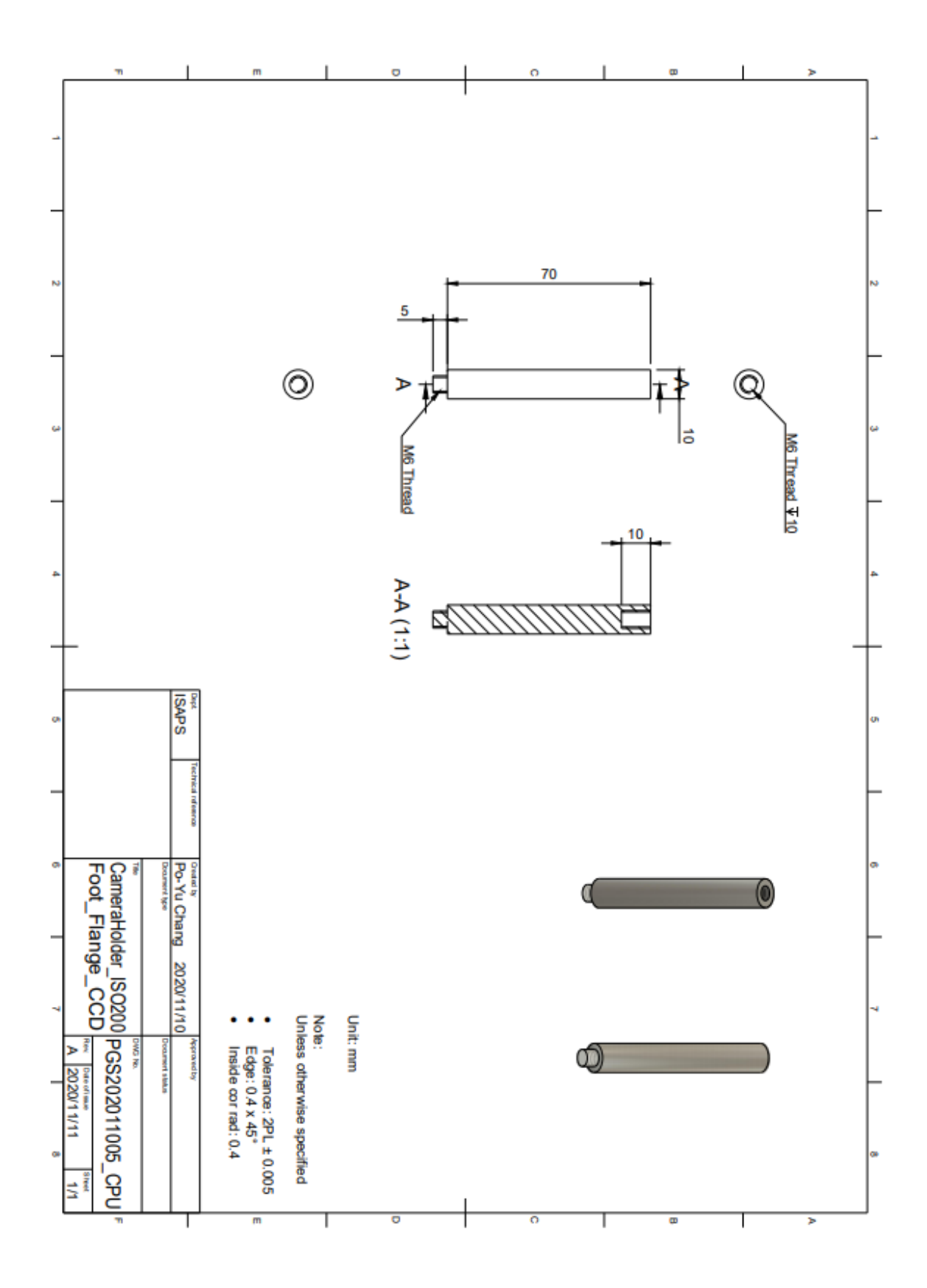

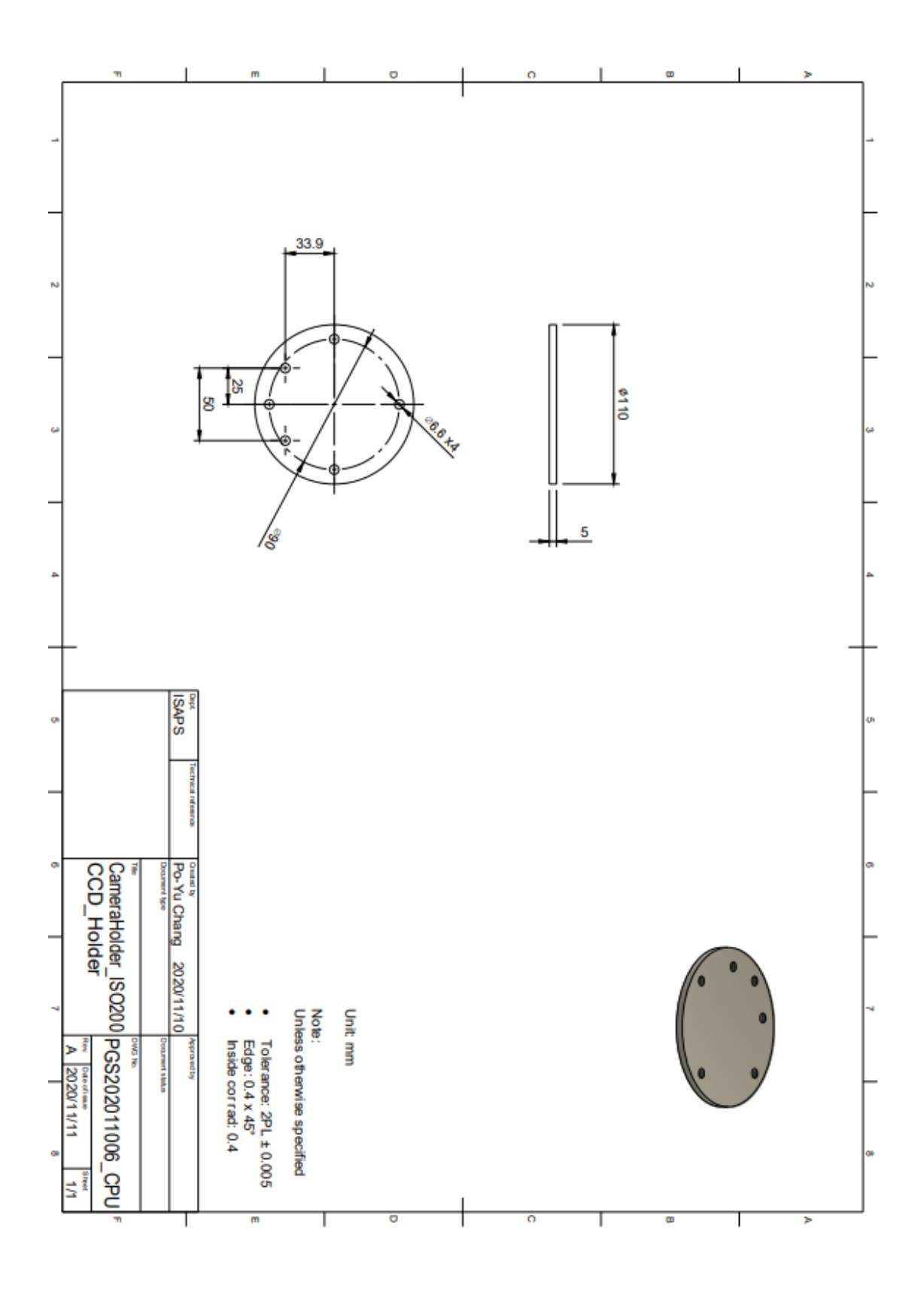

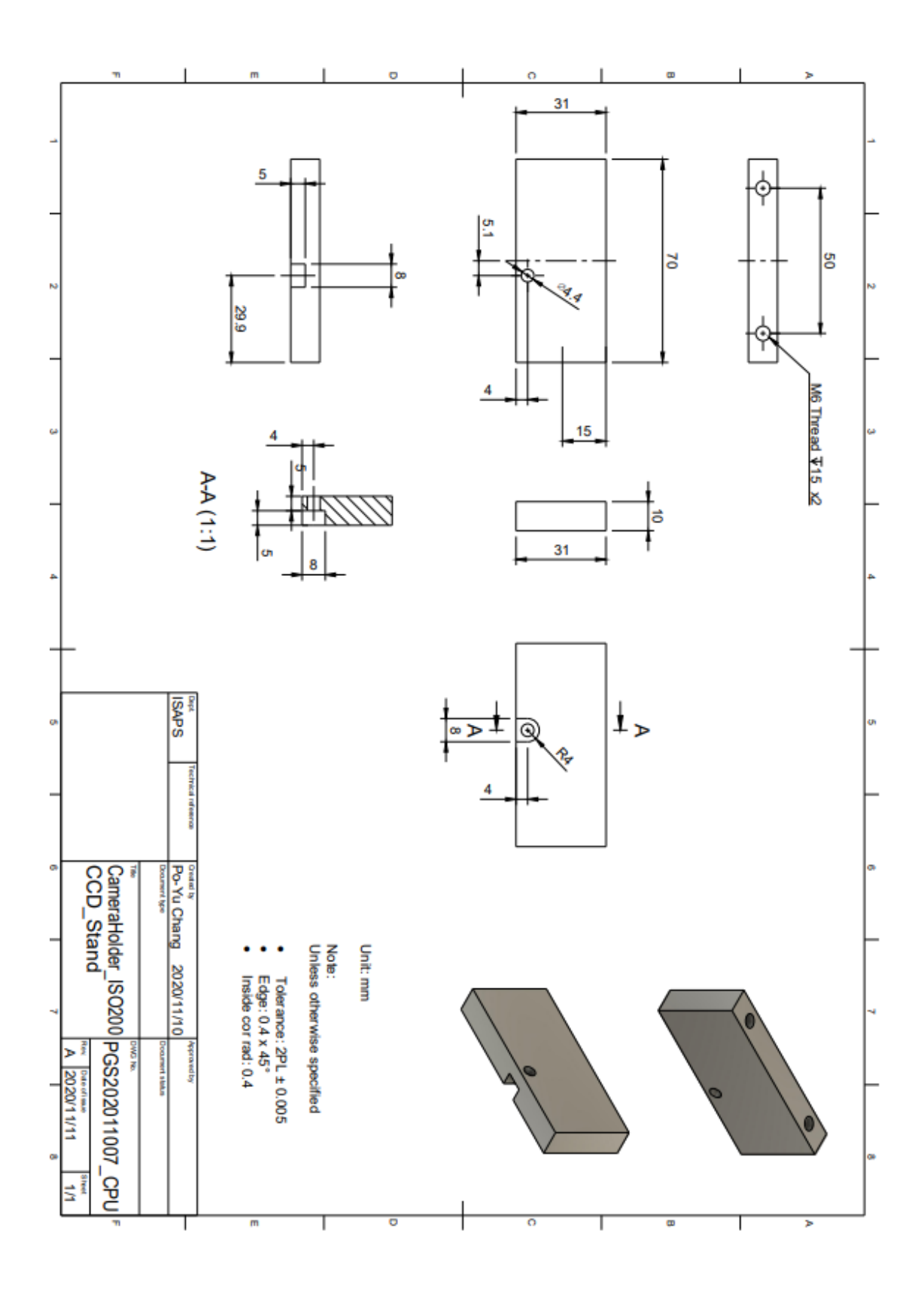